# **Request an inter-library loan**

- 1. Go to loganlibraries.org
- 2. Log in with your **Borrower ID or username** and password.
- 3. Click on Home.
- 4. Under My library, click on Request an item.

| * | My library                     |
|---|--------------------------------|
|   | • Login/Join                   |
|   | Hold What's on at the library? |
|   | 🕼 Ask a librarian              |
|   | Request an item                |

- 5. Under Request type, click on Borrow from another library (inter-library loan).
- 6. Select either option: Free libraries only **or** I agree to pay \$28.80 if the library cannot find it available for free.

Request an item

| Please provide as much information about the item you would like to request as possible. Fields marked with * are mandatory. Click the Cancel button at the bottom of the form if you don't wish to proceed with this request. |                                                                                                    |  |
|----------------------------------------------------------------------------------------------------|----------------------------------------------------------------------------------------------------|--|
| Request type                                                                                                    |                                                                                                    |  |
| How do you want us to get the item fo                                                                                                    | or you?                                                                                                    |  |
|                                                                                                    | Borrow from another library (inter-library loan)     Under the national Interlibrary Loan agreements, some libraries may charge a fee for the loan of one of their items.     What level of loan are you prepared to request (select one response below): <u>Free libraries only</u> <u>I agree to pay \$28.80 if the library cannot find it available for free</u> |  |
|                                                                                                    | ○ Purchase the item for the library collection                                                                                                    |  |
|                                                                                                    | O Not sure                                                                                                    |  |

7. Fill out the **Item details**. Make sure you choose your preferred library under **Pickup location**. Click **Continue**.

| Item details         |                   |
|----------------------|-------------------|
| * Main title:        | The Hunger Games  |
| Series title:        |                   |
| Series number:       |                   |
| Author:              |                   |
| * Format Preference: | Book              |
| Request notes:       |                   |
| * Pickup location:   | mboomba Library 🗸 |
|                      | Cancel Continue   |
|                      |                   |
|                      |                   |

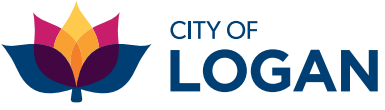

loganlibraries.org

#### 8. This page will confirm the details for your request. Click **Continue**.

#### Interlibrary loan request

| Title found in our database                                                                                                    |
|----------------------------------------------------------------------------------------------------|
| We found 19 matches in our database that may be what you are looking for, click here to view.                                           |
| Title to request                                                                                                    |
| <ol> <li>The Hunger Games</li> <li>Pickup location: Jimboomba Library</li> </ol>                                                        |
| No charges currently apply for this request.                                                                                            |
| Click the Back button to return to the request form, click the Continue button to place the request or click the Cancel button to exit. |
| Back Cancel Continue                                                                                                    |

9. Now your request will show on your account dashboard, under **Requests.** 

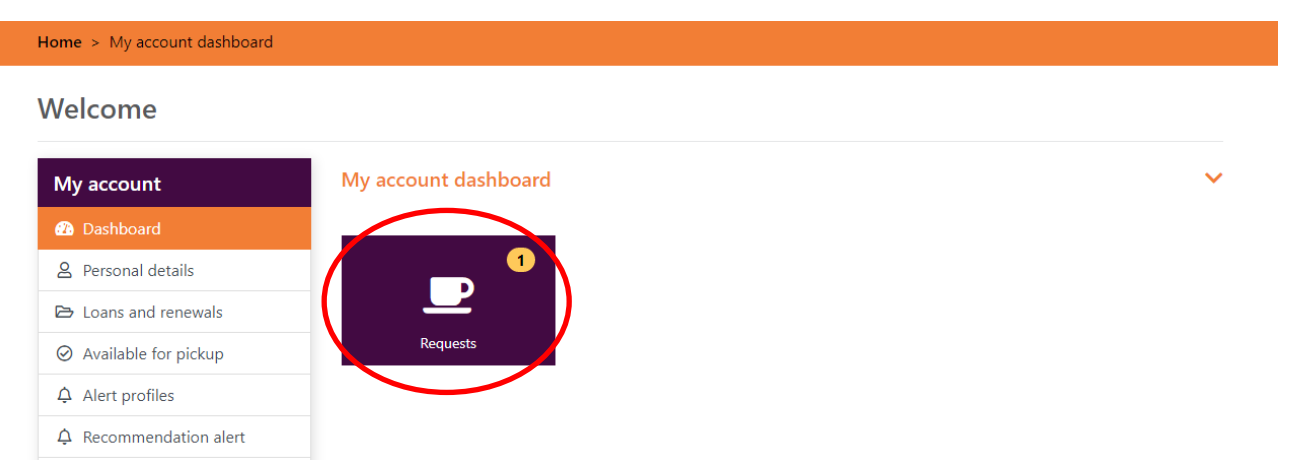

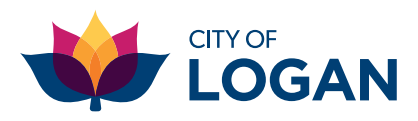

## loganlibraries.org

# **Suggesting a purchase**

- 1. Go to loganlibraries.org
- 2. Log in with your **Borrower ID or username** and password.
- 3. Click on Home.
- 4. Under My library, click on Request an item.

| ~ | My library                |
|---|---------------------------|
|   | • Login/Join              |
|   | What's on at the library? |
|   | 🕼 Ask a librarian         |
| ( | Request an item           |

- 5. Under Request type, click on Purchase the item for the library collection.
- 6. Click your preferred option below.

| Request an item                                               |                                                                                                    |
|---------------------------------------------------------------|----------------------------------------------------------------------------------------------------|
| Please provide as much inform<br>bottom of the form if you do | nation about the item you would like to request as possible. Fields marked with • are mandatory. Click the Cancel button at the art wish to proceed with this request. |
| Request type                                                  |                                                                                                    |
| How do you want us to get th                                  | he item for you?                                                                                                    |
|                                                               | O Borrow from another library (inter-library loan)                                                                                                    |
|                                                               | urchase the item for the library collection     If your purchase request is declined, are you prepared to pay for an Inter-Library Loan (select one response below):   |
|                                                               | I do not wish to pursue an Interlibrary Loan     I would like to pursue an Interlibrary Loan, but only if it is free                                                   |
|                                                               | I would like to pursue an Interlibrary Loan and agree to pay \$28.80 if the library cannot find it available for free     Not sure                                     |

7. Fill out the Item details. Make sure you choose your preferred library under Pickup location.

| Item details         |                   |   |
|----------------------|-------------------|---|
| * Main title:        | The Hunger Games  |   |
| Series title:        |                   |   |
| Series number:       |                   |   |
| Author:              |                   |   |
| * Format Preference: | Book              | ~ |
| Request notes:       |                   | 1 |
| * Pickup location:   | Jimboomba Library | ~ |
|                      | Cancel Continue   |   |

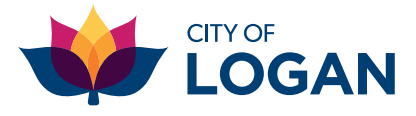

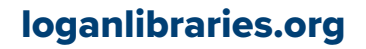

### 8. This page will confirm the details for your request. Click **Continue**.

Suggest a purchase

| Title found in our database                                                                                                    |
|----------------------------------------------------------------------------------------------------|
| We found 19 matches in our database that may be what you are looking for, click here to view.                                           |
| Title to request                                                                                                    |
| 1. The Hunger Games<br>• Pickup location: Jimboomba Library                                                                             |
| No charges currently apply for this request.                                                                                            |
| Click the Back button to return to the request form, click the Continue button to place the request or click the Cancel button to exit. |
| Back Cancel Continue                                                                                                    |

### 9. Now your request will show on your account dashboard, under **Requests.**

| Home > My account dashboard |                      |   |
|-----------------------------|----------------------|---|
| Welcome                     |                      |   |
| My account                  | My account dashboard | ~ |
| 🕧 Dashboard                 |                      |   |
| 2 Personal details          |                      |   |
| 🔁 Loans and renewals        |                      |   |
| ⊘ Available for pickup      | Requests             |   |
| ♪ Alert profiles            |                      |   |
| ♣ Recommendation alert      |                      |   |
| Recommended for you         |                      |   |

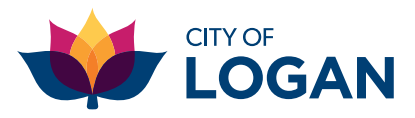

## loganlibraries.org